## **คู่มือการใช้งานระบบ PBRU LMS Education** (สำหรับนักศึกษา)

#### 1. PBRU LMS Education

PBRU LMS เป็นระบบที่พัฒนามาจากซอฟต์แวร์สำเร็จรูปแบบ Open Source ที่ได้รับการ ยอมรับกันทั่วโลก ในการทำหน้าที่ บริหารจัดการการเรียนรู้ หรือ Learning Management System ใช้คำย่อว่า LMS โดยสถิติล่าสุดมีผู้นำซอฟต์แวร์ไปติดตั้งพัฒนาใช้งาน 68,000 กว่าไซต์ (ที่ได้รับการ รับรองถูกต้อง) มีฐานผู้ใช้งานกว่า 72 ล้านคน มีบทเรียนอิเล็กทรอนิกส์กว่า 7.6 ล้านวิชา และผู้สอน กว่า 1.2 ล้านคน ใน 235 ประเทศ ซึ่งมี 1,431 ไซต์อยู่ในประเทศไทยที่ลงทะเบียนอย่างถูกต้อง และ ได้ผ่านการทดลองใช้งานจริงจากนักศึกษาแล้วมากกว่า 500 ครั้ง โดยระบบดังกล่าวมีความสามารถใน การระบบบริหารจัดการ การเรียนการสอนผ่านเครือข่ายที่สนับสนุนให้อาจารย์ และบุคลากรทุกคน เข้ามาใช้เพื่อการเรียนการสอน สามารถเข้าไปเพิ่มเนื้อหาบทเรียนในรายวิชาและกิจกรรมต่าง ๆ เช่น แบบฝึกหัด แบบทดสอบ ห้องสนทนา กระดานถาม-ตอบ รวมทั้งใช้เป็นเครื่องมือในการติดต่อสื่อสาร ระหว่างนักศึกษากับอาจารย์ในรายวิชาต่าง ๆ ได้ด้วยตนเอง โดยนักศึกษาสามารถเข้าสู่ระบบ PBRU LMS Education ได้ที่ https://lms.pbru.ac.th/ โดยที่หน้าระบบจะพบส่วนประกอบต่าง ๆ ดังนี้

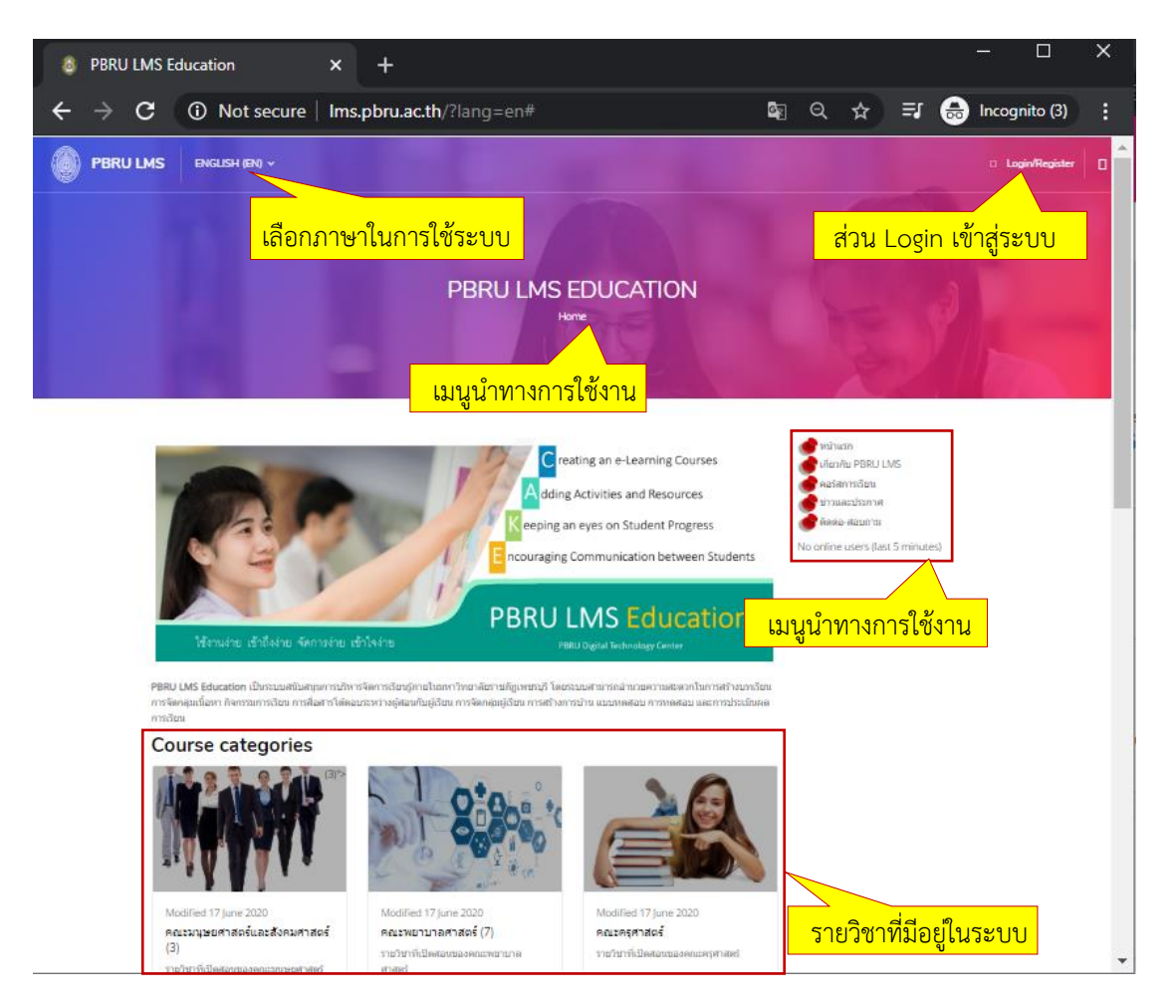

นางสาวอาพร สุนทรวัฒน์ นักวิชาการคอมพิวเตอร์

งานบริการวิชาการเทคโนโลยีดิจิทัล ศูนย์เทคโนโลยีดิจิทัล มหาวิทยาลัยราชภัฏเพชรบุรี Version.01\_28-06-2563

# 2. การเข้าสู่ระบบ

นักศึกษาสามารถเข้าใช้งานระบบโดยไปที่ https://lms.pbru.ac.th/ ที่หน้าแรก PBRU LMS Education คลิกที่ Login/Register จะปรากฏหน้าต่างให้ใส่ Username และ Password แล้ว คลิกที่ปุ่ม Log in ดังรูป

| 8 PBRU LMS Education |                    |                       | - @ ×                      |
|----------------------|--------------------|-----------------------|----------------------------|
| ← → C ③ Not secur    | e   Ims.pbru.ac.th |                       | 🕸 🔍 🕁 🗐 🛞 Incognito (2) 🚦  |
| PBRU LMS             | ENGLISH (EN) 🗸     |                       | Login/Register             |
|                      |                    |                       | 2.1 ส่วน Login เข้าสู่ระบบ |
|                      |                    | PBRU LMS EDUCATION    | 59                         |
|                      | <b></b>            |                       | ×                          |
|                      |                    | Login to your account |                            |

| Login to your     | account                        |
|-------------------|--------------------------------|
| Username          | <u> </u>                       |
| Password          | <mark>2.3. ใส่ Passworc</mark> |
| Remember username | Lost password?                 |
| Log in            | 2.4 คลิกปุ่ม Log               |
|                   |                                |

ผู้เรียน :

- \* Username (ชื่อผู้ใช้) คือ รหัสนักศึกษา
- \* Password (รหัสผ่าน) ค่าตั้งต้น คือ Stdเลขบัตรประจำตัวประชาชน 13 หลัก\*
- หมายเหตุ: นักศึกษาที่ต้องการใช้งานระบบสามารถมี Account ได้ โดยอาจารย์ผู้สอนที่ขอเปิดสอน รายวิชาในระบบ PBRU LMS แจ้งความประสงค์ขอใช้งานระบบตามแบบฟอร์มที่หน้าเว็บ ไชต์ระบบจัดการเรียน/การสอบออนไลน์ https:lms.pbru.ac.th เพื่อรับแจ้ง Account การเข้าใช้งานระบบ

4. หน้าต่างแสดงผลหลังการ Log In (เข้าสู่ระบบ) จะแสดงส่วนประกอบ เมนูต่าง ๆ รายละเอียดดัง ภาพด้านล่าง

| 8 Dashboard                                                                                                    | × +                                                |                                                                     |                                             | – ō ×                                                          |
|----------------------------------------------------------------------------------------------------|----------------------------------------------------|---------------------------------------------------------------------|---------------------------------------------|----------------------------------------------------------------|
| ← → C ① Not see                                                                                                 | cure   Ims.pbru.ac.th/my/                          |                                                                     |                                             | 🕼 🔍 🕁 👼 Incognito (2) 🚦                                        |
| PBRU LMS                                                                                                    | THAI (TH) ~                                        |                                                                     |                                             | Ø 🕭 🗩 🖗 🕗                                                      |
| Start                                                                                                    | <sup>117</sup> XXXXXXXXXXXXXXXXXXXXXXXXXXXXXXXXXXX | ชื่อผู้ใช้งานระบบ                                                   |                                             | รูปโปรไฟล์ผู้ใช้งาน<br>Doshboard                               |
| <ul> <li>ชาวริส์สวนตัว</li> <li>คะแนน</li> <li>ข้อความ</li> <li>ส่าวที่สองการ</li> <li>ค่าวที่สองการ</li> </ul> | Communicase<br>Messages<br>ข้อความ                 | Your Profile<br>Profile<br>ประวัติส่วนตัว                           | Preferences<br>Settings<br>ซึ้งค่าการใช้งาน | Performance<br>Grades                                          |
| เมนูย่อย                                                                                                    | Recently accessed courses                          |                                                                     | < >                                         | E                                                              |
|                                                                                                    |                                                    | ogle App for Education<br>ราชงาน Google Classroom<br>ายวิชาที่เรียน | No f<br>đạn                                 | างo upcoming activities due<br>iles available<br>หวัฟส์ส่วนตัว |

โดยมีรายละเอียดของ เมนูย่อย ดังนี้

My Moodle เป็นเมนูแสดงรายวิชาที่ผู้ใช้งานเปิดสอนในระบบ ประวัติส่วนตัว เป็นเมนูแสดงประวัติส่วนตัวเช่นเดียวกับ Profile คะแนน เป็นเมนูแสดงคะแนนของนักศึกษาที่ได้จากการทำแบบทดสอบ การบ้าน ข้อสอบ ข้อความ เป็นเมนูสำหรับส่งข้อความ หรือสอบถามระหว่างอาจารย์ และนักศึกษา ค่าที่ต้องการ เป็นการกำหนดของระบบที่สามารถปรับค่าเช่น การแสดง ภาษา บัญชีสมาชิก เป็นต้น ออกจากระบบ เป็นเมนูออกจากระบบการใช้งานหลังเสร็จสิ้นการทำงาน

# 3. การดู และการแก้ไขประวัติส่วนตัว (Profile)

เมื่อ Login เข้าสู่ระบบแล้วให้คลิกที่เมนู "ประวัติส่วนตัว/Profile" ดังรูป

| Dashboard                                                        | × +                           |                |             |       |             | – a ×             |
|------------------------------------------------------------------|-------------------------------|----------------|-------------|-------|-------------|-------------------|
| $igodoldsymbol{\epsilon}  ightarrow oldsymbol{C}$ (i) Not secure | Ims.pbru.ac.th/my/            |                |             |       | \$ @ \$     | 👼 Incognito (2) 🚦 |
| PBRU LMS THA                                                     | I (ТН) ~                      |                |             |       | ø 🌢         |                   |
|                                                                  |                               |                |             |       |             |                   |
| Start                                                            | นางสาวมานี้เช่าชิติแฟร์สัตน์น |                |             |       |             | Dashboard         |
| ्रिप् My Moodle                                                  | 700000000                     |                |             |       |             |                   |
| 🔝 ประวัติส่วนด้ว                                                 |                               |                |             |       |             |                   |
| °?° คะแบบ                                                        | Communicate                   | Your Profile   | Preferences | కొప   | Performance |                   |
|                                                                  | Messages y                    |                | Settings    | ెస్టా | Grades      | C)                |
| 💮 🔐 ประวัตสวร                                                    | นตัว                          |                |             |       |             |                   |
| 🕒 ออกจากระบบ                                                     | แก้ไขหน้านี้                  | ประวัติส่วนตัว |             |       |             | _                 |
|                                                                  |                               |                |             | Ø -   |             | 411 -             |

เมื่อคลิกที่เมนู "ประวัติส่วนตัว (Profile)" จะปรากฎหน้าจอแสดงรายละเอียดข้อมูลต่างๆ ของนักศึกษา ดังภาพด้านล่างนี้

| 💩 การใช้งาน Google Classroom: ประว่ 🗙                         | +                                                                                            | – o x                                                                                                |
|---------------------------------------------------------------|----------------------------------------------------------------------------------------------|----------------------------------------------------------------------------------------------------|
| $\leftrightarrow$ $\rightarrow$ <b>C</b> (i) Not secure   Ims | s.pbru.ac.th/user/view.php?id=301&course=1                                                   | 18 💩 Q 🛧 🚓 Incognito (2) 🚦                                                                           |
| BRU LMS THAI (TH) ~                                           |                                                                                              | a 🔿 🔿 🎯 🗖                                                                                            |
|                                                               | การใช้งาน GOOGLE CLASSROO<br>Desirboard / ร่อาร์โอหลองไม / Google Clas / มักรับสมมณฑ์ / มางส | DM เมนูนำทางการใช้งาน                                                                                |
|                                                               |                                                                                              | <mark>ปรไฟล์</mark>                                                                                  |
| ข้อมูลราย                                                     | <u>เละเอียดสมาชิก</u>                                                                        | ประวัติส่วนตัวแบบย่อ                                                                                 |
| รายละเมือดสมาชิก                                              |                                                                                              | <br>ประวัติส่วนตัว                                                                                   |
| Privacy and policies                                          |                                                                                              | - in                                                                                                 |
| รายละเอียดของรายวิชา                                          |                                                                                              |                                                                                                    |
|                                                               |                                                                                              | XXXX                                                                                                 |
| ท่วไป                                                         |                                                                                              | าามาที่ต้องการ                                                                                       |
| รายอาน                                                        |                                                                                              | - <sup>1</sup> 112                                                                                   |
|                                                               |                                                                                              | ครั้งแรกท่านำมามังเว็บในที่ส                                                                         |
| กิจกรรมการเข้าสู่ระบบ                                         |                                                                                              | Sunday, 21 June 2020, 2:21AM                                                                         |
| Mobile app                                                    | รายวชาทเรยนทั้งหม                                                                            | <ul> <li>ເຂົ້ານາຍົນໃນໃໝ່ອຣິສອອກໃນ ເພີ່ມ</li> <li>Thursday, 25 June 2020,</li> <li>10:02PM</li> </ul> |
| นางสาวอาพร's Last Acces                                       | sed Courses                                                                                  | Duse                                                                                                 |
|                                                               |                                                                                              | kayapon 1@hotmail.com                                                                                |
| 74-4-                                                         |                                                                                              | กิจกรรมอำสุด<br>courses I'm teaching กิจกรรมล่าสุดที่ทำงาน                                           |
| การจัดการดูแลสุขภาพผู้สูงอายุ                                 | การใข้งาน Google Classroom                                                                   | 1                                                                                                    |
| 25 Jun 2020                                                   | 25 Jun 2020                                                                                  | 2                                                                                                    |

เมื่อเข้าสู่หน้าต่างประวัติส่วนตัว (Profile) โดยคลิกที่เมนู "รายละเอียดสมาชิก" จะปรากฏ เมนูย่อยขึ้นมานักศึกษาสามารถทำการแก้ไขประวัติส่วนตัว และทำการเปลี่ยนแปลรูปโปรไฟล์ของ นักศึกษา โดยการคลิกที่เมนูย่อยในหัวข้อ "การแก้ไขข้อมูลส่วนตัว" จะปรากฏหน้าจอให้ทำการแก้ไข รายละเอียด เมื่อแก้ไขข้อมูลส่วนตัวเรียบร้อยแล้วให้คลิก "อัพเดทประวัติส่วนตัว" ดังรูป

| รา | ยละเอียดสมาชิก                  | ~ |
|----|---------------------------------|---|
| ۲  | แก้ไขข้อมูลส่วนตัว              |   |
| ۲  | อื่นเด<br>kayapon_1⊜hotmail.com |   |
| ۲  | <b>จังหวัด</b><br>ร้อยเล็ด      |   |

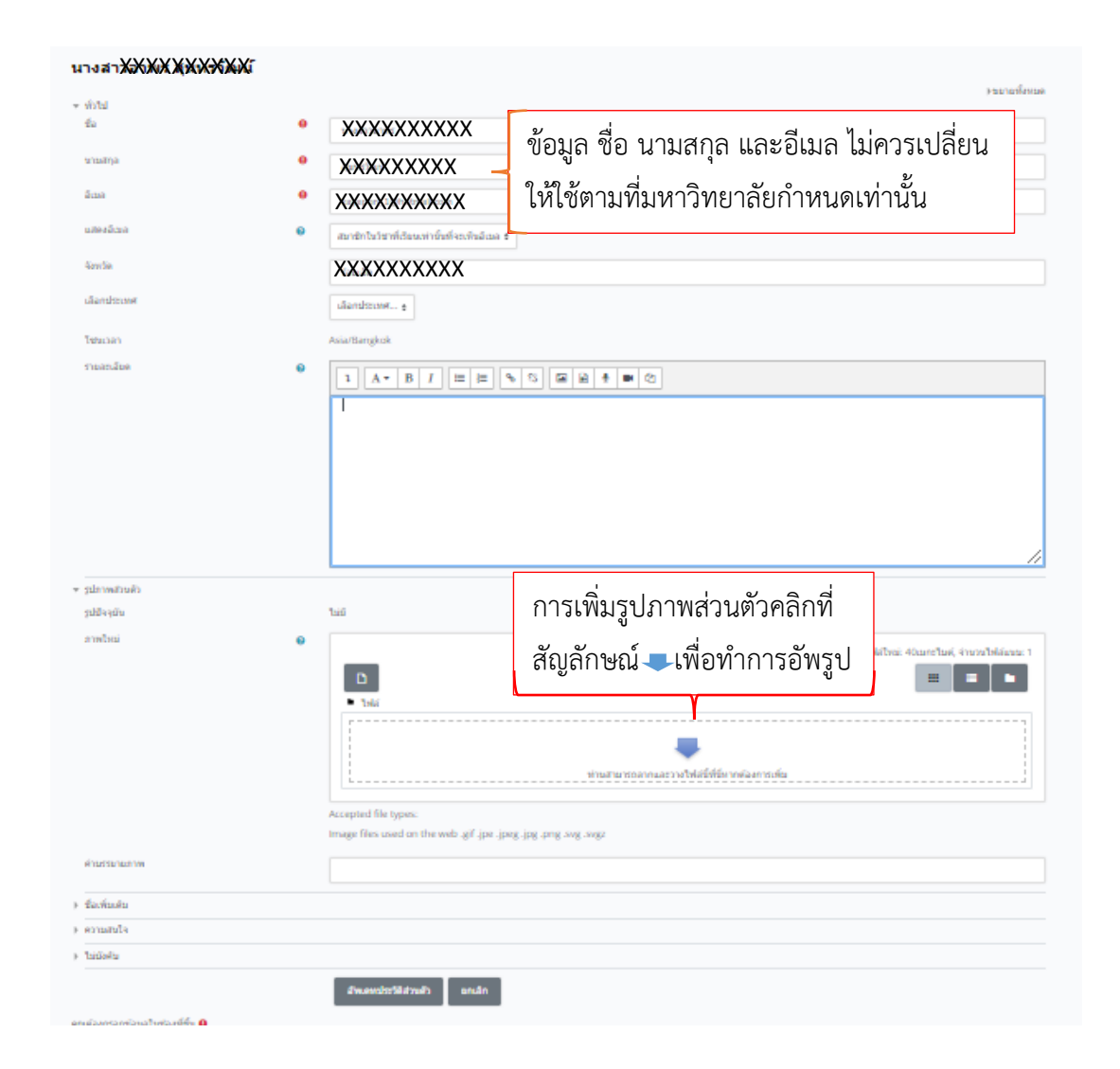

กรณีลืมรหัสผ่าน นักศึกษาสามารถแจ้งข้อมูลชื่อ-นามสกุล ที่ใช้ในระบบมาที่อีเมล aporn.son@mail.pbru.ac.th

### 4. การออกจากระบบ

เมื่อนักศึกษาใช้งานระบบ PBRU LMS Education เรียบร้อยแล้ว ควรออกจากระบบ โดย สามารถคลิกที่รูปโปรไฟล์ของตนเองที่มุมบนด้านขวาจะปรากฎเมนูขึ้นมาให้เลือก หรือคลิกที่เมนูด้าน ซ้ายมือ แล้วเลือกคลิก "ออกจากระบบ" ดังรูป

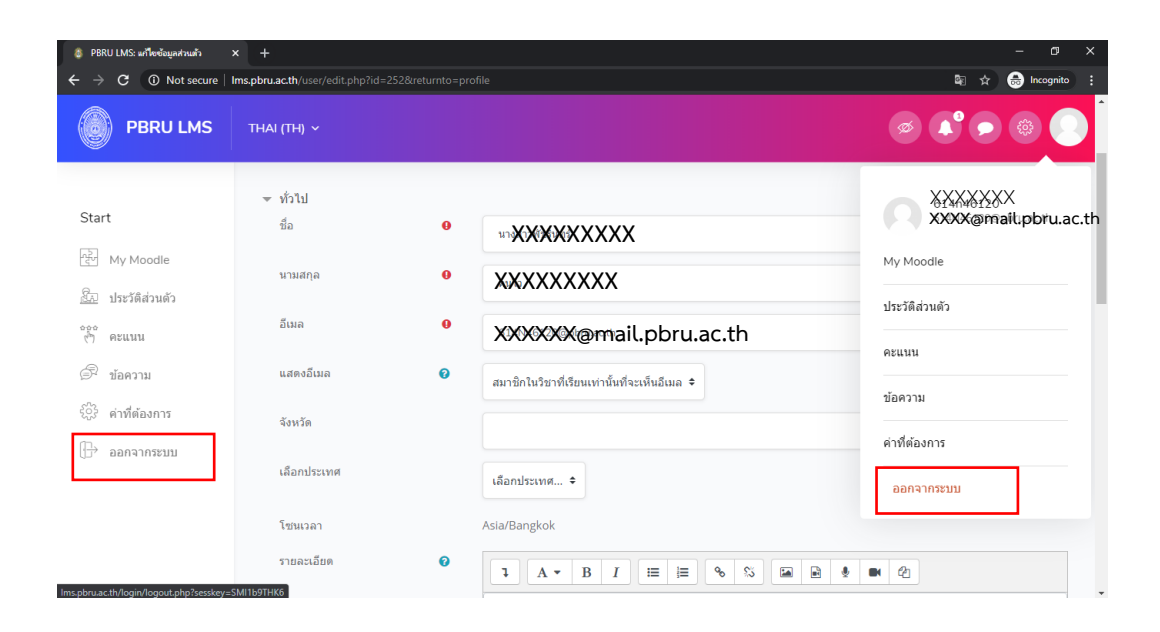

## 5. การเรียนในรายวิชา

เมื่อนักศึกษาเข้าสู่รายวิชาของตัวเอง นักศึกษาจะพบโครงสร้างของเนื้อหารายวิชาที่เป็น หัวข้อหลักอยู่ตรงกลางตามที่อาจารย์แต่ละวิชาทำการกำหนดหัวข้อไว้ โดยนักศึกษาสามารถคลิกที่ หัวข้อของเนื้อหาเพื่อเข้าศึกษาเนื้อหาต่างๆ ตามหัวข้อที่อาจารย์กำหนดไว้ เพื่อดูเนื้อภายในหัวข้อที่ อาจารย์กำหนดไว้ ดังรูปด้านล่าง

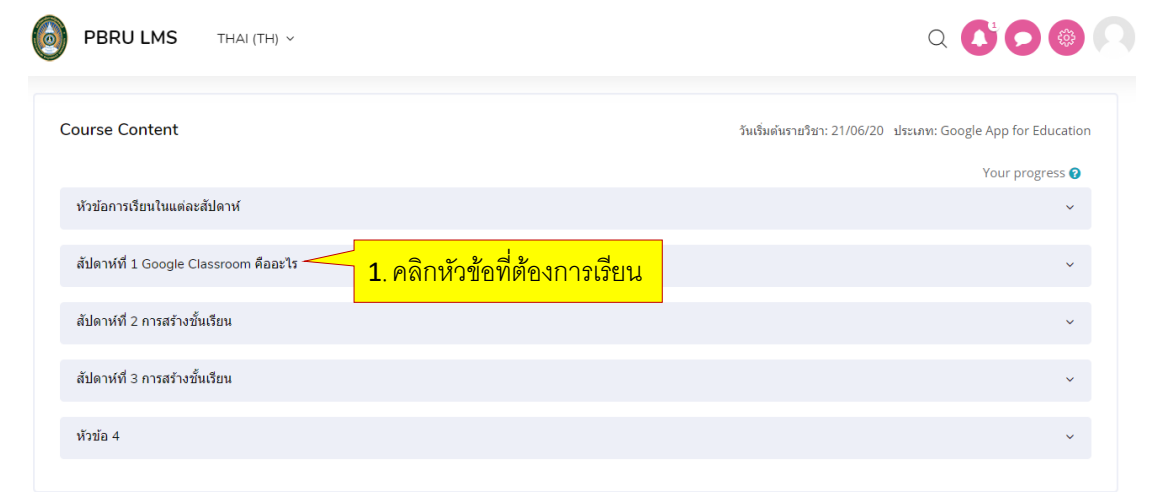

| 6 | PBRU LMS THAI (TH) ~                                                               | Q 🚺 🖯 🍥 🔍       |
|---|------------------------------------------------------------------------------------|-----------------|
|   |                                                                                    | Your progress 😮 |
|   | หัวข้อการเรียนในแต่ละสัปดาห์                                                       | ^               |
|   | สัปดาห์ที่ 1 Google Classroom คืออะไร                                              | ~               |
|   | สัปดาห์ที่ 1 Google Classroom คืออะไร                                              |                 |
|   | 📀 ประโยชน์ของการใช้งาน Google Classroom<br>📀 ทำความเข้าใจเกี่ยวกับงานของ Classroom |                 |
|   | นี้ ประโยชน์ของการใช้งาน Google Classroom                                          |                 |
|   | พาความเข้าใจเกี่ยวกับงานของ Classroom 2. คลกทหวขอเพอดูเอกสารการเรยน                |                 |
|   | –<br>จงอธิบายว่า Google App for Education คืออะไร                                  |                 |

# วิธีส่งงาน/ส่งการบ้าน

มีขั้นตอนการส่งงาน/ส่งการบ้าน ดังนี้

 เมื่อเข้าสู่รายวิชาที่เรียน และต้องการส่งงานที่ได้รับมอบหมายจากอาจารย์ ให้คลิกที่หัวข้อของวิชา ที่ต้องการส่งงาน จากนั้นจะปรากฏรายละเอียดของวิชาขึ้นมา ให้คลิกเลือกหัวข้อที่ต้องการจะส่งงาน ดังรูปด้านล่าง

## 2. คลิกเลือกหัวข้อส่งงาน/ส่งการบ้าน

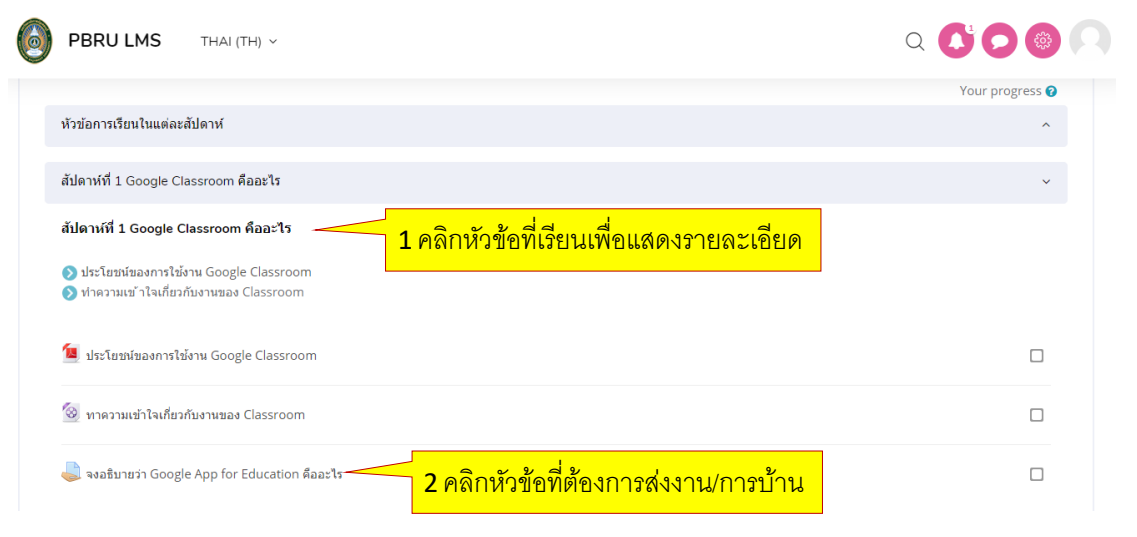

 จากนั้นจะปรากฏหน้าต่างสถานการณ์ส่งงาน/การบ้านขึ้นมาแจ้งให้ผู้เรียนทราบรายละเอียด กำหนดการส่ง ให้คลิกเลือก "Add submission" เพื่อทำงาน/การบ้านส่ง ดังรูปด้านล่าง

| Submission             | status                                                                                                |
|------------------------|----------------------------------------------------------------------------------------------------|
| Submission<br>status   | No attempt                                                                                            |
| Grading status         | Not graded                                                                                            |
| กำหนดส่ง               | Sunday, 28 June 2020, 12:00AM                                                                         |
| Time remaining         | Assignment is overdue by: 3 ชั่วโมง 14 นาที                                                           |
| Last modified          |                                                                                                    |
| Submission<br>comments | <ul> <li>ความเห็น (0)</li> <li>Add submission</li> <li>You have not made a submission yet.</li> </ul> |

#### จงอธิบายว่า Google App for Education คืออะไร Submission status

ในกรณีนี้อาจารย์กำหนดให้นักศึกษาส่งงาน/การบ้าน โดยการแนบไฟล์ จะเมื่อปรากฏหน้าต่างสำหรับ ส่งงาน/การบ้านขึ้นมา สำหรับให้นักศึกษาอัพโหลดไฟล์แนบด้วยการกดที่ลูกศรหรือลากไฟล์มาวาง ตรงลูกศรสำหรับส่งงาน/การบ้าน จากนั้นคลิก "บันทึกการเปลี่ยนแปลง" ดังรูปด้านล่าง

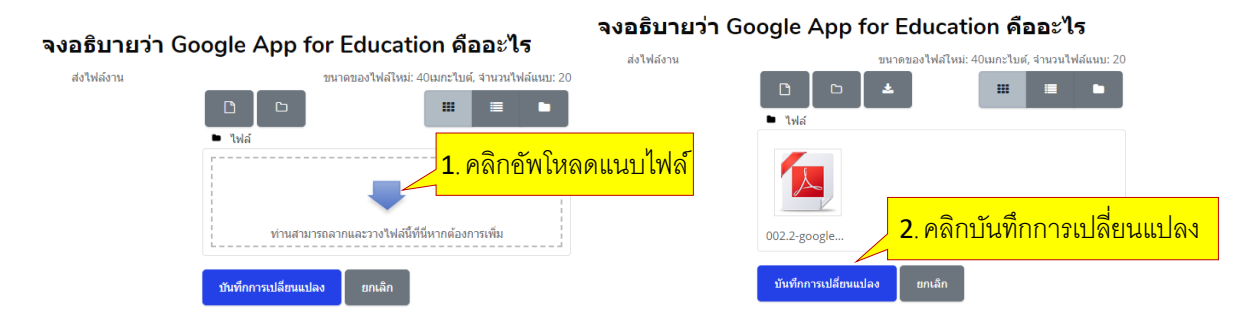

4. หลักจากคลิก "บันทึกการเปลี่ยนแปลง (save changes)" จะปรากฏหน้าต่าง Submission Status ขึ้นมาเพื่อแจ้งข้อมูลสถานการณ์ส่งงาน/การบ้านให้นักศึกษาทราบ โดยหากต้องการแก้ไขไฟล์ งาน/การบ้านที่ส่ง ให้คลิก "Edit submission" เพื่อจะทำการเปลิ่นแปลงไฟล์ข้อมูลการส่งงาน/ การบ้าน ดังรูปด้านล่าง

# Submission status

| Submission<br>status | Submitted for grading                                            |
|----------------------|------------------------------------------------------------------|
| Grading status       | Not graded                                                       |
| กำหนดส่ง             | Sunday, 28 June 2020, 12:00AM                                    |
| Time remaining       | Assignment was submitted 11 ชั่วโมง 55 นาที late                 |
| Last modified        | Sunday, 28 June 2020, 11:55AM                                    |
| ส่งไฟล์งาน           | 📐 002.2-google-classroom เบื้องดัน_1-1.pdf 28June 2020, 11:55 AM |
| Submission comments  | ▶ ความเห็น (0)       1. คลิกแก้ไขงานที่ส่ง                       |
|                      | แก้ไขงานที่ส่ง<br>Remove submission                              |

You can still make changes to your submission.

6. จากนั้นจะปรากฏหน้าตาไฟล์งานที่เคยส่งขึ้นมา ให้คลิกที่ไฟล์ข้อมูล จะปรากฏหน้าต่างสำหรับ แก้ไขงาน/การบ้านขึ้นมา สามารถทำการลบงาน/การบ้าน เพื่ออัพโหลดงานใหม่สำหรับส่งงาน/ การบ้าน ดังรูปด้านล่าง

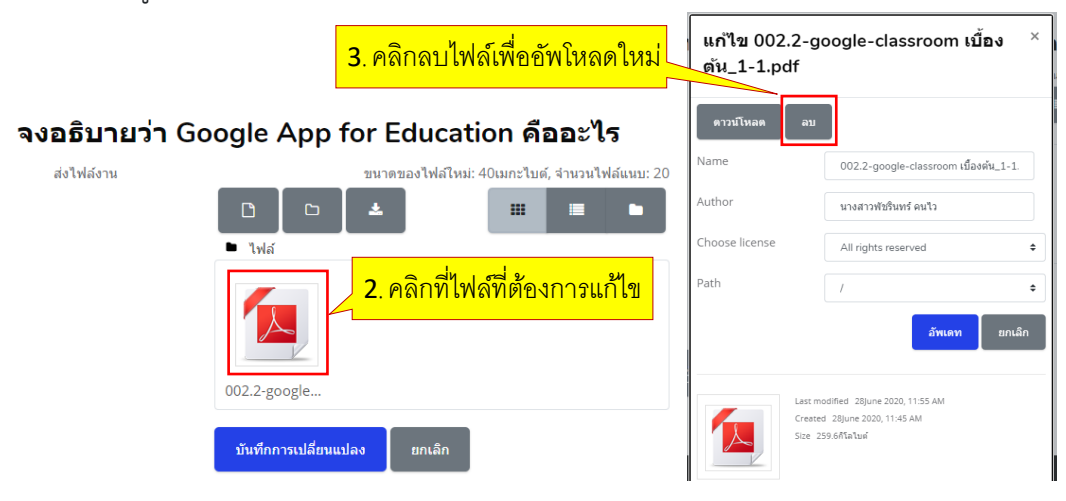

## การเข้าไปทำแบบทดสอบแบบปรนัย ของผู้เรียน

 นักศึกษาเข้าสู่ระบบการจัดการเรียน/การสอบออนไลน์ PBRU LMS Education ของมหาวิทยาลัย จากได้ เว็บไซต์ https://lms.pbru.ac.th และเข้าใช้งานระบบด้วย Username (รหัสนักศึกษา) และ Password (ค่าตั้งต้นเป็น Stdเลขบัตรประจำตัวประชาชน 13 หลัก\*) ที่ได้รับจากผู้ดูแลระบบ
 เมื่อแสดงหน้าแรกของระบบ PBRU LMS Education ให้เลือกรายวิชาที่จะเข้าไปทำแบบทดสอบ ในที่นี้เลือกวิชา การใช้งาน Google Classroom

| PBRU LMS                                                                                                    | THAI (TH) ~                                                                                                    | ø 🔮 🗩 💿 🤇                                                                                                    |
|----------------------------------------------------------------------------------------------------|----------------------------------------------------------------------------------------------------|----------------------------------------------------------------------------------------------------|
| Start      My Moodle      ประวัติส่วนตัว      วีก็     คะแนน      ข้อความ      ข้อความ      อิคาทีต้องการ      ออกจากระบบ | นเริงหม่าข้<br>Recently accessed course<br>1. รายวิชาที่ต้องการทำแบบทดสอบ<br>เมษายาการทำแบบทดสอบ<br>การใช้งาน Google Classroom | Navigation <ul> <li>พ หน้าแรกของเว็บไซต์</li> <li>ม่ฎีทัน</li> <li>ไฟล์ส่วนตัว</li> <li>สิ กระบวนการวิจัยทางการพยาบ</li> <li>สิ กรรจัดการตูแลสุขภาพผู้สูงอายุ</li> <li>สิ การพยาบาลมารถา ทารกและ</li> <li>สิ Google Classroom</li> </ul> |
| Ims.pbru.ac.th/course/view.php?id=18                                                                                      | 1. รายวิชาที่<br>รายวิชาทั้งหมด All (except hidden) - Course name -                                                            | ต้องการทำแบบทดสอบ<br>างและ user (ast 5 manutes)<br>- มางสาวพัชนิมหรือมไว                                                                                                    |

 แสดงหน้ารายวิชาที่เลือก ให้คลิกหัวข้อที่ต้องการทำแบบทดสอบ และเลือกหัวข้อแบบทดสอบที่ ต้องการทำ ในกรณีนี้ให้คลิกเป็น "การทำแบบทดสอบก่อนเรียนการสร้างชั้นเรียน"

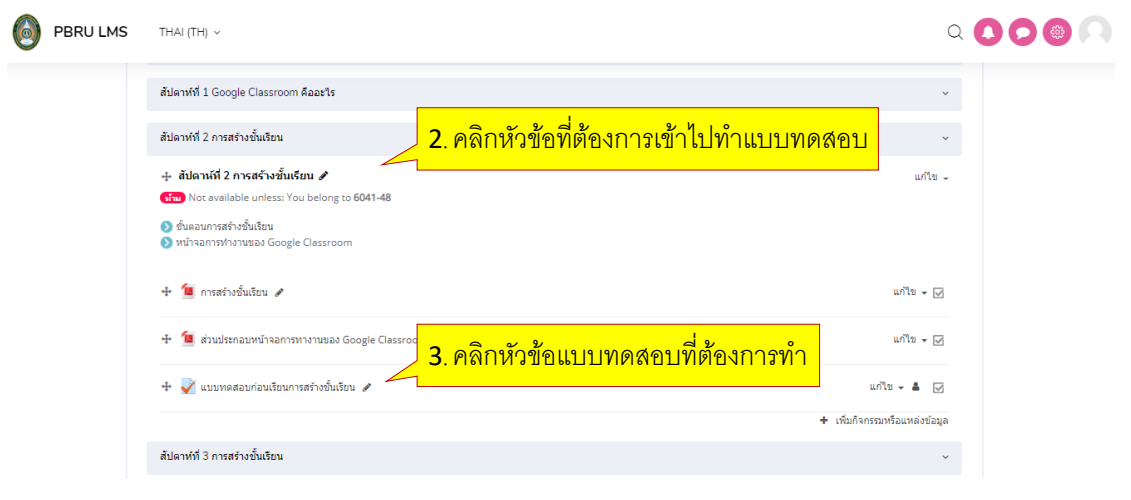

นางสาวอาพร สุนทรวัฒน์ นักวิชาการคอมพิวเตอร์ งานบริการวิชาการเทคโนโลยีดิจิทัล ศูนย์เทคโนโลยีดิจิทัล มหาวิทยาลัยราชภัฏเพชรบุรี Version.01\_28-06-2563  แสดงหน้าแบบทดสอบก่อนเรียน พร้อมคำชี้แจงในการทำแบบทดสอบ โดยจะมีการบอก รายละเอียดถึงวัน เวลา ที่เปิดให้เข้าทำแบบทดสอบ วัน เวลา ที่ปิดการทำแบบทดสอบ และหัวข้อ "คุณมีเวลา 3 นาที" ในที่นี้คือ ระยะเวลาในการทำแบบทดสอบ เริ่มตั้งแต่ คลิก START ATTEMPT เมื่ออ่านคำชี้แจงเข้าใจแล้ว ให้คลิก "ทำแบบทดสอบตอนนี้" เพื่อเริ่มทำแบบทดสอบ

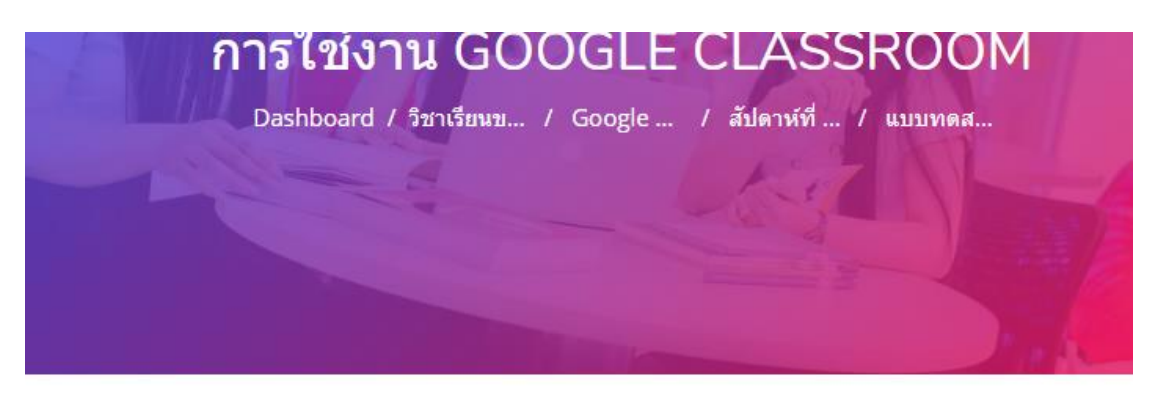

# แบบทดสอบก่อนเรียนการสร้างขั้นเรียน

แบบทดสอบนี้เปิดเมื่อ Sunday, 28 June 2020, 2:20PM แบบทดสอบจะปิดเมื่อ Sunday, 28 June 2020, 2:23PM คุณมีเวลา 3 นาที Grading method: คะแนนสูงสุด ทำแบบทดสอบดอนนี้ <mark>4. คลิกเพื่อเข้าทำแบบทดสอบ</mark>

5. แสดงหน้าจอยืนยันการเข้าทำแบบทดสอบ ระบบจะเริ่มจับเวลา เมื่อคลิกปุ่ม START ATTEMPT คลิกปุ่ม START ATTEMPT เพื่อเริ่มทำแบบทดสอบ

| Start attempt | ×                                                                                                    |
|---------------|----------------------------------------------------------------------------------------------------|
| Timed quiz    | The quiz has a time limit of 3 นาที. Time will count down<br>from the moment you start your attempt and you must<br>submit before it expires. Are you sure that you wish to<br>start now?<br>2. คลิกยืนยันเข้าทำแบบทดสอบ |
|               | Start attempt ຍກເລີກ                                                                                                    |

นางสาวอาพร สุนทรวัฒน์ นักวิชาการคอมพิวเตอร์

งานบริการวิชาการเทคโนโลยีดิจิทัล ศูนย์เทคโนโลยีดิจิทัล มหาวิทยาลัยราชภัฏเพชรบุรี Version.01\_28-06-2563

- 6. จะปรากฎหน้า คำถาม โดยมีรายละเอียดคำสั่งในการทำข้อสอบ ดังนี้
  - 1. เลือกคำตอบที่คิดว่าถูกต้อง 1 ข้อ แล้วคลิก NEXT PAGE เพื่อทำข้อถัดไป
  - 2. ข้อไหนตอบแล้วไม่มั่นใจ ปักธงไว้ถ้า ถ้ามีเวลาเหลือจะได้กลับมาทบทวนการตอบอีกครั้ง
  - 3. ที่ช่อง นำทางแบบทดสอบ จะแสดงให้เห็นว่า
    - 3.1. ข้อสอบมีทั้งหมดกี่ข้อ (ช่องสี่เหลี่ยมมีตัวเลข)
    - 3.2. ทำอยู่ที่ข้อไหน (ช่องสี่เหลี่ยมขอบหน้า)
    - 3.3. ทำข้อใดไปแล้วบ้าง (ช่องสี่เหลี่ยมที่ระบายสีเทาครึ่งหนึ่งด้านล่าง)
    - 4.4. ข้อใดที่เราปักธงไว้ (ช่องสี่เหลี่ยมที่ระบายสีเทาครึ่งหนึ่งด้านล่าง

และมีมุมสีแดงด้านขวาบน)

\* นักศึกษาสามารถคลิกเลือกช่องสี่เหลี่ยมเพื่อข้ามไปทำคำถามข้ออื่น ๆ ได้โดยไม่ต้องทำแบบทดสอบ แบบเรียงข้อกัน

4.5. คำว่า Finish attempt... (คลิกเมื่อต้องการส่งข้อสอบ)

4.6. เหลือเวลา 0:09:17 (คือเวลาในการทำแบบทดสอบที่เหลืออยู่)

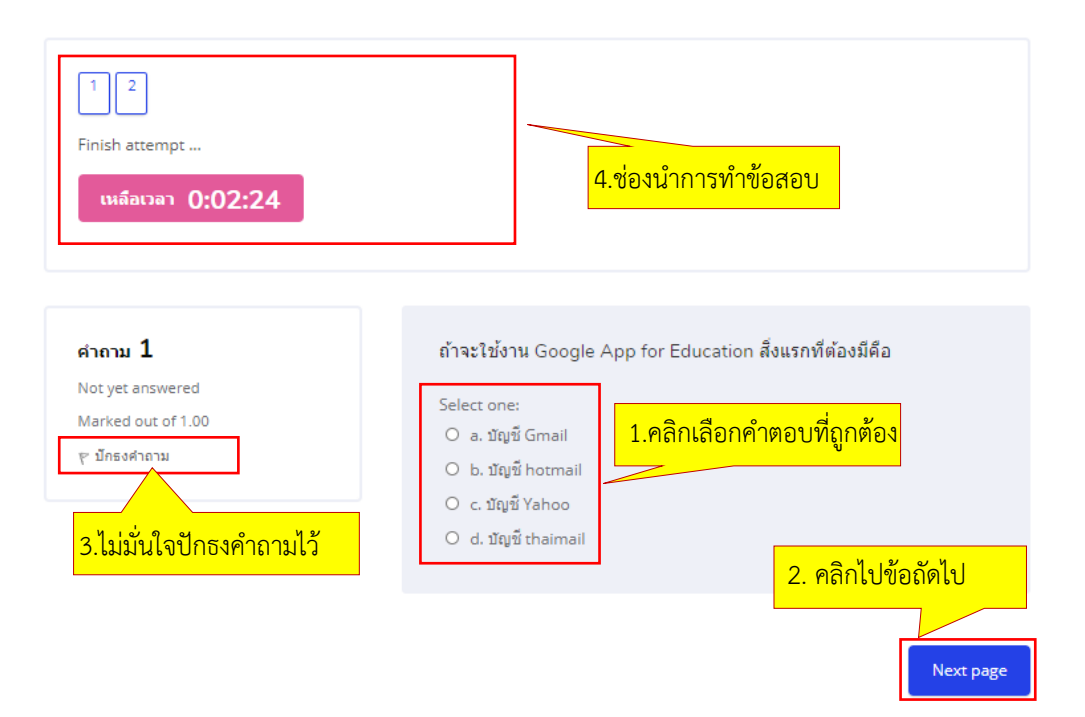

 หมื่อทำถึงข้อสุดท้าย ให้คลิก Finish attempt... หรือ คลิกปุ่ม FINISH ATTEMPT... เพื่อส่งคำตอบ หากเวลาเหลือ สามารถเลือกข้อที่ปักธงเอาไว้ เพื่อเข้าไปแก้ไขคำตอบได้ (ช่องสี่เหลี่ยมที่ ระบายสีเทาครึ่งหนึ่งด้านล่างและมีมุมสีแดงด้านขวาบน)

หากต้องการส่งแล้ว คลิก Finish attempt... หรือ คลิกปุ่ม FINISH ATTEMPT... เพื่อส่ง คำตอบ

| 1 2<br>Finish attempt<br>เหลือเวลา 0:01:11                               |                                                                                                    |                |
|--------------------------------------------------------------------------|----------------------------------------------------------------------------------------------------|----------------|
| <b>คำถาม 2</b><br>Not yet answered<br>Marked out of 1.00<br>ช ปักธงศำถาม | ข้อใดไม่ใช่นามสกุลไฟล์ที่ได้จาก Google Doc<br>Select one:<br>O apdf<br>O b. ผิดทุกข้อ<br>Ctxt<br>O ddocx<br><u>Clear my.choice</u> |                |
| Previous page                                                            |                                                                                                    | Finish attempt |

แสดงหน้ายืนยันการส่งแบบทดสอบ หากเวลาเหลือ สามารถคลิกปุ่ม RETURN TO ATTEMPT
 เพื่อเข้าไปแก้ไขคำตอบได้ และหากไม่ต้องการแก้ไขอะไรแล้ว พร้อมส่งแบบทดสอบ คลิกปุ่ม ส่ง
 คำตอบแล้วสิ้นสุดการทำแบบทดสอบ

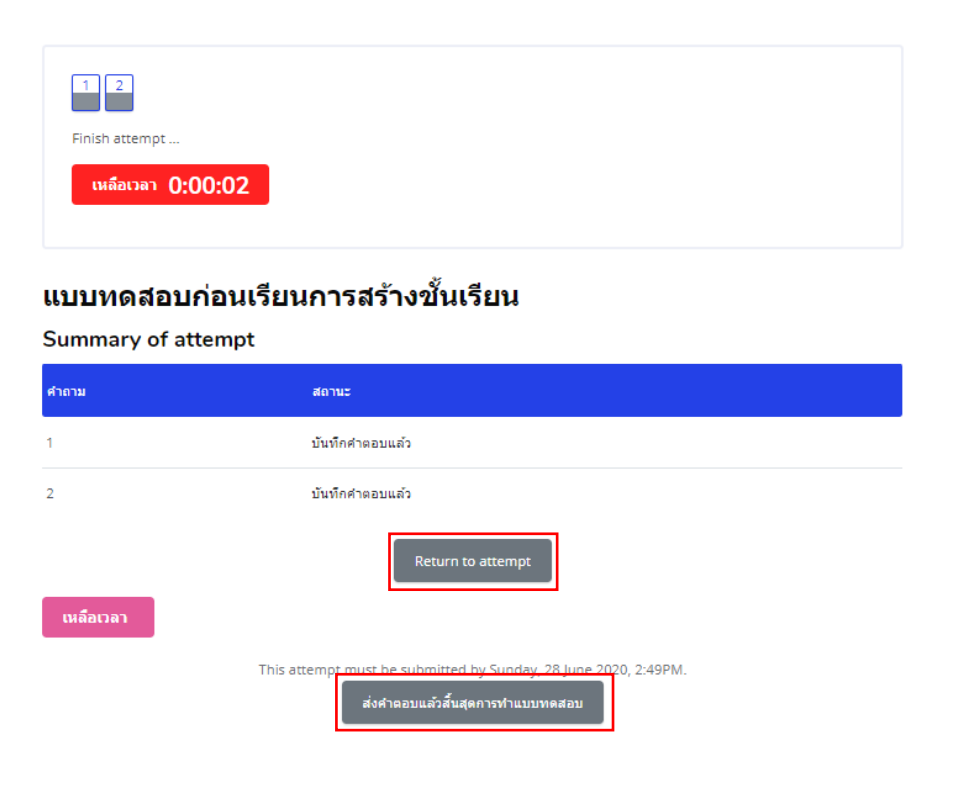

นางสาวอาพร สุนทรวัฒน์ นักวิชาการคอมพิวเตอร์

งานบริการวิชาการเทคโนโลยีดิจิทัล ศูนย์เทคโนโลยีดิจิทัล มหาวิทยาลัยราชภัฏเพชรบุรี Version.01\_28-06-2563

9. แสดงรายละเอียดการเข้าทำข้อสอบ เวลาในการทำข้อสอบ ค่าคะแนนจากการทำแบบทดสอบที่ ผู้เรียนทำได้ จากนั้นให้คลิกรูปฟันเพือง เพื่อเลือกชื่อรายวิชา ในกรณีนี้เป็นวิชา Google Classroom เพื่อกลับสู่หน้ารายวิชา

| PBRU LMS                            | THAI (TH) ~                                              | Q 🗘 🔿 🐵 🤇                      |
|-------------------------------------|----------------------------------------------------------|--------------------------------|
|                                     | 2. คลิกเลือกชื่อรายวิชาเพื่อกลับหน้ารายวิชา              | Navigation                     |
| 1 2                                 |                                                          | Google Classroom               |
| แสดงทั้งหมดในครั้ง                  | เดียว                                                    | 🖀 นักเรียนและผู้สนใจ           |
| Finish review                       | 1. รายละเอียดการทำข้อสอบและค่าคะแบน                      | Badges                         |
|                                     |                                                          | Competencies                   |
| เริ่มเมือ                           | Sunday, 28 June 2020, 2:46PM                             | ⊞ คะแนนทั้งหมด                 |
| State                               | เสร็จสั้น                                                | 🗅 หัวข้อการเรียนในแต่ละสัปดาห์ |
| เมือ                                | Sunday, 28 June 2020, 2:49PM                             | 🗅 สัปดาห์ที่ 1 Google Classro  |
| เวลาที่ใช้                          | 3 นาท์                                                   |                                |
| ดะแนน                               | 2.00/2.00                                                |                                |
| คะแนน                               | 10.00 out of 10.00 (100%)                                |                                |
|                                     |                                                          |                                |
| ศาถาม 1                             | ถ้าจะใช้งาน Google App for Education สิ่งแรกที่ต้องมีคือ |                                |
| ถูกต้อง<br>Mark 1.00 สะเวลร์ 1      | Select one:                                              |                                |
| mark 1.00 Out of 1<br>เ⊛ บักธงคำถาม | 😳 💿 a. ນັດູນີ Gmail 🗸                                    |                                |